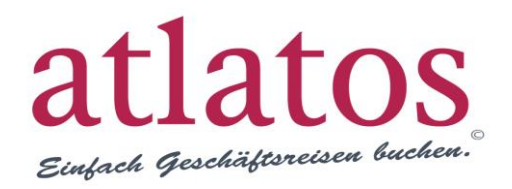

# Atlatos Profi Traveller

In vier Schritten zur Hotel-, Flug oder Mietwagenbuchung

# Kurzanleitung für Travel Manager

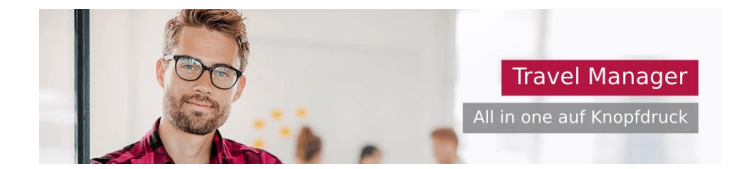

Mit dem Atlatos Profi Traveller können nach Unternehmensanforderung Geschäftsreisen einfach online gebucht werden. Wir erklären, wie Travel Manager /Buchende in 4 Schritten eine Hotel-, Flug-, Mietwagen oder Bahnbuchung abschließen können.

# Schritt 1 - Auswahl des Reisenden

Unter "Travel Management" - "Team-Buchung" sind alle Reisenden, für die ein Buchungsrecht besteht, aufgeführt. Alternativ kann auch die Schnellsuche nach Reisenden auf der Startseite genutzt werden.

### TEAM-BUCHUNG FÜR KOLLEGEN / INNEN

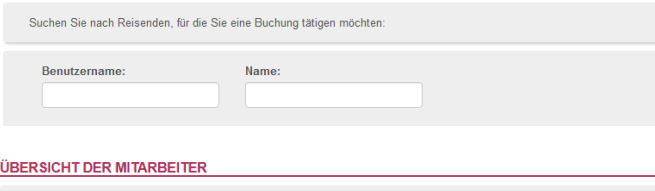

| ALLE   <b>A</b>   B   C   D   E   F   G   H   I   J   K   L | M   N   O   P   Q   R | SI | τı | UI           | ۷I | W   X   Y | ZI  |   |
|-------------------------------------------------------------|-----------------------|----|----|--------------|----|-----------|-----|---|
| Mitarbeiter                                                 | Niederlassung         | Ŧ  |    | <del>,</del> |    | ohne RA   | RKA |   |
| Anfrage, Tester (Test)                                      | Atlatos               | ~  | ~  | ~            | ~  | ×         | ×   | 2 |

Mit Klick auf "Login" ändert sich der Anmeldename im Login-Bereich und jede Buchung wird auf das Profil des ausgewählten Reisenden gebucht. Um das Profil des Reisenden zu verlassen, einfach im Login-Bereich auf "Abmelden" klicken.

### EINGELOGGT ALS TESTER ANFRAGE

Sie sind momentan angemeldet für Tester Anfrage. Je nach freigeschalteten Rechten können Sie für Tester Anfrage Reisen buchen, stornieren und Reisekostenabrechnungen durchführen.

Hier können Sie sich wieder für die oben genannte Person **abmelden**, um entweder eigene Reisen durchzuführen oder eine andere Person auszuwählen.

# Schritt 2 – Suche nach Flügen, Hotels, Mietwagen oder der Bahn

Abflugor Hinflug Abflug Ankunft 07.09.2018 Morgens (06:00 - 12:00 Uhr) • = Zielort Rückflug Abflug Ankunft 08.09.2018 Abends (18:00 - 00:00 Uhr) Flugart Fluglinie Klasse Hin-/Rückflug  $\sim$ Alle  $\sim$ Economy  $\sim$ Umkreis der Flughäfen Anzahl der Reisender Preis pro Person bis  $\sim$ € Linienflüge nur mit Gepäck Tarifart Best Buy Elexibel Nur Direktflüge

| Flug | Hotel | Mietwagen |
|------|-------|-----------|
|      |       |           |

Über die vertikale Navigation im zweiten Schritt kann die Leistungsart Flug, Hotel oder Mietwagen bzw. die Bahn ausgewählt werden.

| Flug 🤾                                                                                                    | Hotel 🚊                                                                                                    | Mietwagen 😝                                                                                                    |
|----------------------------------------------------------------------------------------------------|----------------------------------------------------------------------------------------------------|----------------------------------------------------------------------------------------------------|
| Neben dem<br>Abflug- und<br>Zielort und dem<br>Zeitraum kann<br>nach einem<br>flexiblen Flug,<br>nach Flug-<br>klassen oder<br>mit einer Preis-<br>grenze gesucht<br>werden | Die Suche nach<br>Hotels lässt sich<br>nach Umkreis zu<br>einer bestimm-<br>ten Adresse,<br>nach dem Preis,<br>der Sterne-<br>kategorie ein-<br>schränken. | Für die Miet-<br>wagensuche kann<br>der Anbieter, die<br>Lage der Station,<br>die Fahrzeug-<br>kategorie oder ein<br>Rückgabeort<br>definiert werden. |

# Schritt 3 – Anzeige der Suchergebnisse

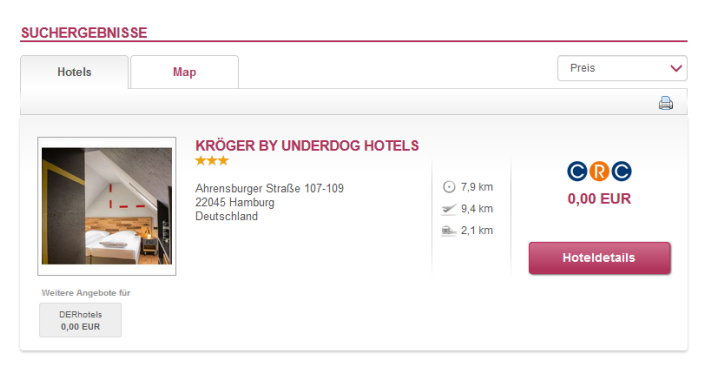

## Detailansicht der Suchergebnisse

Mit Klick auf "Hoteldetails" werden die Details zu dem Hotel, Flug oder Mietwagenangebot aufgeführt. Je nach Angebot werden unterschiedliche Hotelraten oder Flug-Tarife zur Auswahl angeboten. Nach Auswahl des Angebotes bzw. Klick auf "Zur Buchung" öffnet sich der letzte Buchungsschritt.

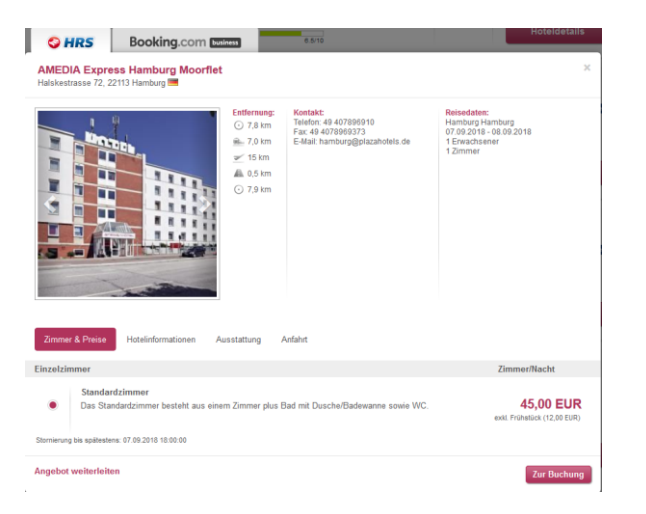

# Schritt 4 - Buchungsabschluss

Nach Überprüfung der persönlichen Daten des Reisenden kann mit Klick auf "Ja, zahlungspflichtig buchen" die Buchung abgeschlossen werden. Die Buchungsbestätigung erfolgt direkt im Anschluss per E-Mail an den Reisenden und Buchenden.

#### KUNDENDATEN Buchung eines Frühstücks (zusätzliche Kosten werden gemäß "Zahlungsart" beglichen 1 Reisendei Anrede Geburtsdatum E-Mail: Name Vorname Anfrage Tester 10.09.1979 stehning@atlatos.com Herr Rechnungsanschrift Firma: Atlatos GmbH Test Anrede Titel Herr

### Bahnbuchung

Die Bahnbuchung erfolgt über das bahn.business-Programm der Deutschen Bahn. Alle im Profil hinterlegten Daten, wie z. B. die BahnCard, werden an die Bahn übergeben, so, dass keine mehrfache Eingabe der Profildaten erforderlich ist.

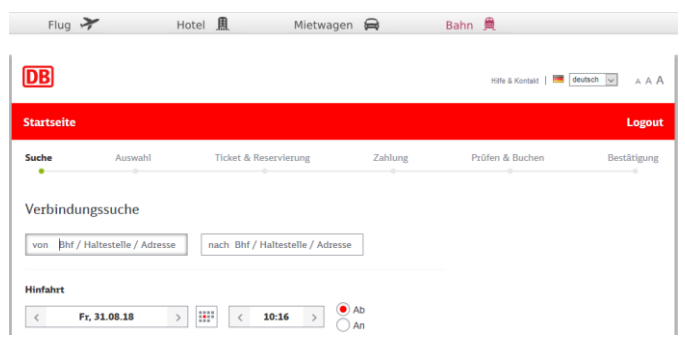

# Buchungsübersichten

Unter dem Punkt "Aktuelle Buchungen" kann der Nutzer alle eigenen Buchungen einsehen oder zu deren Einsicht er berechtigt ist. Unter der "Buchungshistorie" sind alle

### IHRE AKTUELLEN BUCHUNGEN IM ÜBERBLICK

| → erweiterte Suche            | Suchen                          |
|-------------------------------|---------------------------------|
| <ul> <li>Bahncard</li> </ul>  |                                 |
| ✓ Bahn                        |                                 |
| <ul> <li>Mietwagen</li> </ul> | O Buchungscode                  |
| ✓ Hotel                       | Buchungszeitraum                |
| Flug                          | Reisezeitraum                   |
| ✓ Alle                        | Alle aktuell anstehenden Reisen |

Buchungen der Vergangenheit aufgeführt. Mit Klick auf "Details" können zu der Buchung die Buchungsdetails eingesehen und die Buchungsbestätigung erneut ausgedruckt werden.

### BUCHUNGSÜBERSICHT

| Buchungscode: EVG3NLM<br>Vorgangsnummer: ATL-3516839-23                                                                                 |  |
|----------------------------------------------------------------------------------------------------|--|
| Reisende(r): Stehning, Esther<br>Reisezeit: 19.07.18 - 19.07.18<br>Buchende(r): Stehning, Esther<br>Buchungseingang: 13.07.2018 - 15:37 |  |
| Buchungsstatus: Reise wurde gebucht                                                                                                    |  |

### Flugdetails

| Hinflug:                                        | easyJet 5540           |                     |             |
|-------------------------------------------------|------------------------|---------------------|-------------|
| ab: FRANKFURT (Frankfurt International Airport) | Datum: 19.07.2018      | Zeit: 06:20         |             |
| an: BERLIN (Tegel Airport)                      | Datum: 19.07.2018      | Zeit: 07:45         |             |
| Abflug-Terminal: 0                              | Flugzeugtyp: unbekannt | Klasse: Economy (Y) | Check-In: 🔍 |
| 0                                               | 1.0000                 |                     |             |
| Rucknug:                                        | easyJet 5551           |                     |             |
| ab: BERLIN (Tegel Airport)                      | Datum: 19.07.2018      | Zeit: 17:10         |             |
|                                                 |                        |                     |             |

# Reiseprofil

Unter dem "Benutzerprofil" kann der Nutzer sein Reiseprofil um Kreditkarten, Vielfliegernummer, BahnCard sowie Reisepräferenzen ergänzen. Alle Daten werden im Buchungsprozess übernommen.

### IHR PERSÖNLICHES REISEPROFIL

| пен               | ~                  |                |                  |             |
|-------------------|--------------------|----------------|------------------|-------------|
| Vorname*:         |                    | Name*:         |                  |             |
| Tester            |                    | Anfrage        |                  |             |
| Geburtsdatum:     |                    | Nationalität*: | Sprache:         |             |
| Kreditkarten      | Vielflieger-Karter | Hotel-Karten   | Mietwagen-Karten | Bahn-Karten |
| nre eingetragener | n Kreditkarten     |                |                  |             |

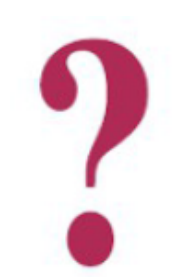

Sie haben Fragen? Per Mail an support@atlatos.com oder per Telefon: 06431 - 212 49 80 Mo. - Fr. von 9:00 Uhr bis 17:00 Uhr